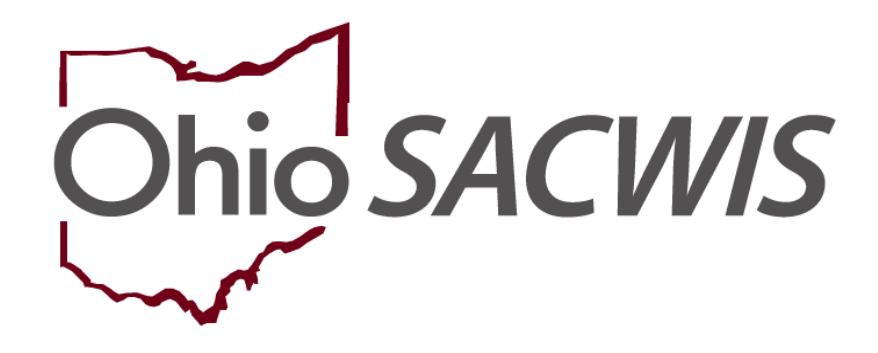

**Knowledge Base Article** 

# Table of Contents Overview 3 Viewing Case Service Information 4 Adding a Service Referral 6 Generating a Service Referral Report 11 Understanding the Referral for Service Report Letter 14

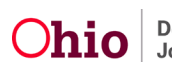

#### **Overview**

This Knowledge Base Article discusses steps for adding a **Service Referral** for a **Case Member** from within the **Case Services** link of a Case record in the Ohio SACWIS system. Users can also generate a **Referral for Service** report that can be used to refer a **Case Member** for a **Service**. Any user with access to the **Case Services** link within the **Case** can add a **Service Referral** for a case member and generate a **Referral for Service** report.

A Service Referral can be created for Case Service Members with a Case Member Service Status of 'Needed' or 'Referred'. The Service Referral will automatically create a Case Member Service Status of 'Referred'.

The user may select multiple **Case Service Members** for the **Service Referral** and may link multiple **Providers** to the **Service Referral** record. The **Referral History** screen displays information for each **Service Referral** record.

After adding a **Service Referral**, the user can generate a **Service Referral Report**, which is formatted as a business letter and can be used to refer a **Case Member** for a **Service**. The report pulls in data elements from the **Child's Case**, the **Person Profile** record, and information entered by the user on the **Parameters** page. The Business Address displayed on the report is based on the user's selected **Referral Type** of either **Provider** or **Case Member**.

**Note:** This Knowledge Base Article does not apply to **Help Me Grow** Service Referrals. For information on adding a **Help Me Grow** Service Referral, please refer to the Knowledge Base Article "Creating a Help Me Grow Referral from Case Services".

To add a **Service Referral** and generate a **Service Referral Report**, complete the following steps.

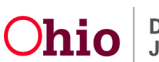

#### **Viewing Case Service Information**

To view case service information, complete the following steps.

- 1. From the Ohio SACWIS Home screen, click the Case tab.
- 2. Click the **Workload** tab.
- 3. Click the **Case ID** link of the appropriate case.

**Note:** If you know the **Case ID** number, you can also use the **Search** link at the top of the **Home** screen to navigate to the **Case Overview** screen.

| Home                                        | Intake                       | Case                  | Provider | Financial | Administration |
|---------------------------------------------|------------------------------|-----------------------|----------|-----------|----------------|
| Workload Court Cal                          | endar Placement Req          | uests                 |          |           |                |
| Case Workload                               |                              |                       |          |           |                |
| Caseworker:                                 |                              | Sort By: Case Name As | Filter   |           |                |
| E Test Worker (23 cases)<br>B Sacwis, Susie | 123456 ] - Open 11/21/2022 - | - Adoption            |          |           |                |

#### The Case Overview screen appears.

| Home                      | Intake                    | Case       | Provider          | Financial | Administration |
|---------------------------|---------------------------|------------|-------------------|-----------|----------------|
| Workload Court Cale       | ndar Placement Reques     | ts         |                   |           |                |
| <>                        |                           |            |                   |           |                |
| Case Overview             |                           |            |                   |           |                |
| Activity Log              | CASE NAME / ID:           |            | Adoption          |           |                |
| Attorney Communication    | Sacwis, Susie / 123456    |            | open (11/21/2022) |           |                |
| Intake List               | ADDRESS                   |            | CONTACT           |           |                |
| Forms/Notices             | 123 Test Rd               |            |                   |           |                |
| Substance Abuse Screening | Test, OH 12345 🔷          | •          |                   |           |                |
| Ongoing Case A/I          | AGENCY:                   |            |                   |           |                |
| Specialized A/I Tool      | Test County Children Serv | ices Board |                   |           |                |
| Law Enforcement           | PRIMARY WORKER:           |            | SUPERVISOR(S):    |           |                |
| Justification/Waiver      | Assign Worker             |            |                   |           |                |
| Case Services             |                           |            |                   |           |                |
| Legal Actions             | Case Actions              |            |                   |           |                |
| Legal Custody/Status      | 00007100010               |            |                   |           |                |

4. From the Navigation menu, click the Case Services link.

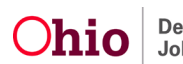

The Case Services Filter Criteria screen appears.

| Home                                                                         | Intake                                    | Case                     | Provider                                       | Financial                          | Administration                                   |
|------------------------------------------------------------------------------|-------------------------------------------|--------------------------|------------------------------------------------|------------------------------------|--------------------------------------------------|
| Workload Court Caler                                                         | ndar Placement Reques                     | ts                       |                                                |                                    |                                                  |
| <>                                                                           |                                           |                          |                                                |                                    |                                                  |
| Case Overview<br>Activity Log<br>Attorney Communication                      | CASE NAME / ID:<br>Sacwis, Susie / 123456 |                          | <b>Ongoing</b><br>Open (06/17/2022)            |                                    | HAZARD                                           |
| Intake List<br>Safety Assessment                                             |                                           | Case Services            |                                                | RTIS Serv                          | vices                                            |
| Substance Abuse Screening<br>Forms/Notices                                   | Case Services Filter Criteria             |                          | To Effect                                      | tive Date:                         | ilabi                                            |
| Safety Plan<br>Actuarial Risk Assessment                                     | Case Member:<br>Service Category:         |                          | Status:                                        | Type:                              | v                                                |
| Family Assessment<br>Ongoing Case A/I                                        | Service Goal:<br>End-dated services :     | Exclude      Include     | Service:<br>Linked S                           | Status                             | •                                                |
| Specialized A/I Tool Law Enforcement Justification/Waiver                    | Sort Results By:                          | ~                        | )                                              | ent Case Episode 🔿 View Historical |                                                  |
| Case Services                                                                | Filter Clear Form                         |                          |                                                |                                    |                                                  |
| Legal Custody/Status<br>Living Arrangement / Guardianship<br>Initial Removal | Service:                                  | Add Case Services        |                                                |                                    |                                                  |
| Placement Request Placement/ICCA                                             | Case Mem                                  | ber Name(s)              | Service Category / Type                        | Service<br>Classificati            | Effective<br>Dates                               |
| Residential Treatment Information<br>Independent Living<br>Case Plan Tools   | edit<br>referrals                         | Independent<br>regularly | Living & Transitional Living/Mentor with train | ed aduit 1-1 meet Case Member      | 09/15/2022 - <u>delete</u><br><u>service end</u> |
| Visitation Plans<br>Review Tools                                             | Case Member / Caregiver /                 | Caretaker History        |                                                |                                    | Linked                                           |

- 5. Select the **Filter Criteria** and click the **Filter** button to limit the **Case Services** search results that appear at the bottom of the screen. (Optional)
- 6. Click the **View** link to view the **Case Service**.
- 7. Click the Edit link to edit the Case Service, if needed.

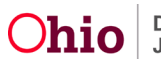

## Adding a Service Referral

Complete the following steps to add a new **Service Referral** for a case member.

1. Click the **Referrals** link beside the appropriate **Case Service** record for which you wish to create a **Service Referral**.

| vice:          | Add                    | Case Services                                                                             |                           |                    |                   |
|----------------|------------------------|-------------------------------------------------------------------------------------------|---------------------------|--------------------|-------------------|
| ult(s) 1 to    | 15 of 15 / Page 1 of 1 |                                                                                           |                           |                    |                   |
|                | Case Member Name(s)    | Service Category / Type                                                                   | Service<br>Classification | Effective<br>Dates |                   |
| lit<br>ferrals | Sacwis, Susie          | Independent Living & Transitional Living/Mentor with trained adult 1-<br>1 meet regularly | Case Member               | 09/15/2022 -       | delete<br>service |
|                |                        |                                                                                           |                           |                    | Linked            |

The **Referral History** screen appears.

| Referral History         |                                                   |                     |               |                 |
|--------------------------|---------------------------------------------------|---------------------|---------------|-----------------|
| Service Category / Type: | Case Management / Family Search and<br>Engagement | Effective Dates: 04 | /05/2023 -    |                 |
| Service Classification:  | Case Member                                       |                     |               |                 |
| Add Referral             |                                                   |                     |               |                 |
| Members                  | Provider/Provider ID                              | Service Description | Referral Date | Referral Status |

2. Click the **Add Referral** button.

Important: Ohio SACWIS will not allow the creation of duplicate Case Member Service Statuses. If the Case Member Service Status is 'Referred' and the user attempts to create a Referral with the same Case Member and Provider ID combination, a validation message will appear stating, "A Referred Member Service Status already exists for <Child, Provider>". The Add Referral button is disabled (grayed out) if no Case Service Members are available to add the service referral. The Add Referral button is also disabled if the Case Service is end dated, as a referral record cannot be added to an end dated case service.

The Service Referral Selection screen appears.

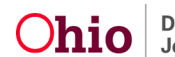

| Service Referral Selection                              |                                                         |                 |                   |              |              |        |
|---------------------------------------------------------|---------------------------------------------------------|-----------------|-------------------|--------------|--------------|--------|
| Service Category / Type: 0<br>Service Classification: 0 | Case Management / Family Search and Enga<br>Case Member | gement          | Effective Da      | tes:         | 04/05/2023 - |        |
| Referral Date: *                                        |                                                         |                 |                   |              |              |        |
| Available Case Ser                                      | vice Members:                                           |                 | Selected Case Ser | ice Members: |              |        |
| ٩                                                       | Add All                                                 | Add             | Remove            | Remove All   | Q            |        |
| Sacwis, Susie                                           |                                                         |                 |                   |              |              |        |
|                                                         |                                                         |                 |                   |              |              |        |
|                                                         |                                                         |                 |                   |              |              |        |
|                                                         |                                                         |                 |                   |              |              |        |
|                                                         |                                                         |                 |                   |              |              |        |
|                                                         |                                                         |                 |                   |              |              |        |
|                                                         |                                                         |                 |                   |              |              |        |
| Provider Information                                    |                                                         |                 |                   |              |              |        |
| Provider                                                |                                                         | Service Descrip | tion              |              | Provider A   | ddress |
|                                                         |                                                         |                 |                   | 2            |              |        |
| Link Provider                                           |                                                         |                 |                   |              |              |        |
|                                                         |                                                         |                 |                   |              |              |        |

3. Enter the **Referral Date**. (Required)

Hint: Click the **Calendar** icon beside the field to select the date.

4. Select the name of a **Case Service Member** in the **Available Case Service Members** list. You must select at least one Case Service Member for the Service Referral.

**Reminder:** The **Available Case Service Members** list only displays **Case Members** whose most recent **Case Member Service Status** is **'Needed'** or **'Referred'**.

5. Click the Add button to add the selected Case Service Member(s) to the Selected Case Service Members list.

**Note:** To de-select a member, select the member in the **Selected Case Service Members** list. Then click the **<< Remove** button to move the member back to the **Available Case Service Members** list.

6. Click the **Link Provider** button to link the **Provider(s)** to the **Service Referral** record.

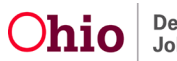

The Provider Match Search Criteria screen appears.

**Note:** The **Service Category**, **Service Type**, and **Search Date** (outlined in green) are prepopulated based on the information from the case service. The **Service Category** and **Service Type** fields cannot be modified.

| Search For Pr                           | ovider Match                                 |                                     |                     |                         |                            |                                                    |
|-----------------------------------------|----------------------------------------------|-------------------------------------|---------------------|-------------------------|----------------------------|----------------------------------------------------|
| Service Categor                         | ry:                                          |                                     |                     |                         | Service Type:              |                                                    |
| Case Man                                | agement                                      | ~                                   |                     |                         | Family Search and Engageme | ent 🗸                                              |
| Search Date:<br>09/05/2023              |                                              |                                     |                     |                         | UWith Available Vacancies  | Child has a kinship relationship with the provider |
|                                         | Available Counties: 3                        |                                     | Sel                 | ected Counties:         |                            |                                                    |
|                                         | Q                                            | Add                                 | F                   | Remove                  | Q                          |                                                    |
| Provider ID: 1                          | D is entered, criteria such as Provid        | der Name, Member Name, Counties, Sc | thool District, and | Provider Skills will b  | ie ignored                 |                                                    |
| Provider Name:                          |                                              |                                     |                     | OR                      | Member Last Name: Member   | First Name: Member Middle Name:                    |
| Child Information                       | n & Characteristics V                        |                                     |                     |                         |                            |                                                    |
| Provider Skills V                       | ,                                            |                                     |                     |                         |                            |                                                    |
| Name Match Precis<br>Returns results ma | ion<br>atching entered names including AKA n | ames/nicknames                      |                     | Sort By:<br>Provider Na | ime (A-Z)                  | ~                                                  |
| Fewer Results                           | + ÁKA/Nicknames                              |                                     | More Results        |                         |                            |                                                    |
| Search                                  | lear Form Cancel                             |                                     |                     |                         |                            |                                                    |

7. Enter additional Search Criteria if needed.

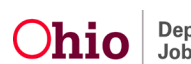

**Note:** If you know the **Provider ID** you wish to link, click the **Additional Search Criteria** expando and enter the **Provider ID** in the appropriate field.

8. Click the **Search** button.

The Provider Match Search Results list appears.

| Search<br>View | h Results Collapse Services Expa     | nd Services       |                 |                         |                         |
|----------------|--------------------------------------|-------------------|-----------------|-------------------------|-------------------------|
| Result(s)      | 1 to 11 of 11 / Page 1 of 1          |                   |                 | ·                       | desuits per page: 15 Go |
|                | Provider Name / ID                   | Provider Category | Provider Status | Current Primary Address | Current Vacancies       |
| view           | Test, Provider / 123                 | NONODJFS          | ACTIVE          |                         |                         |
|                | View Services ^                      |                   |                 |                         |                         |
|                | Test County Children Services Board: |                   |                 |                         |                         |
|                | select Family Counseling             |                   |                 |                         |                         |

- 9. Click **Select** beside the **Provider Name / ID** you wish to link to the **Service Referral** record.
  - Multiple **Providers** may be linked to the **Service Referral** record if you are making multiple referrals for the same **Case Service**.
- 10. Click the **OK** button.

**Note:** At least one **Provider** must be linked to the **Service Referral** record. If you did not select a **Provider**, the validation message, **"At least one provider must be linked to complete the record"** displays.

The Service Referral Selection screen appears.

| Provider Information |                  |
|----------------------|------------------|
| Provider             | Provider Address |
| view Test, Provider  | unlink           |
| Link Provider        |                  |

Note: To Unlink a provider, click the Unlink link beside the appropriate provider.

11. Enter Narrative in the text box provided. (Optional but will display on referral report)

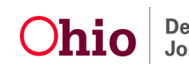

**Important:** The **Narrative** from the text box will appear in the **Service Referral Report**. The **Narrative** box is designed to provide detailed information to the **Provider** or **Case Member** that is pertinent to the service being referred. This narrative will be displayed for either Provider or Case Member depending on the version of the report chosen.

| Comments:              |   |
|------------------------|---|
|                        |   |
| Spell Check Clear 4000 | 2 |
| Created in Error       |   |

#### 12. To complete the service referral record, select **Save** at the bottom of the screen.

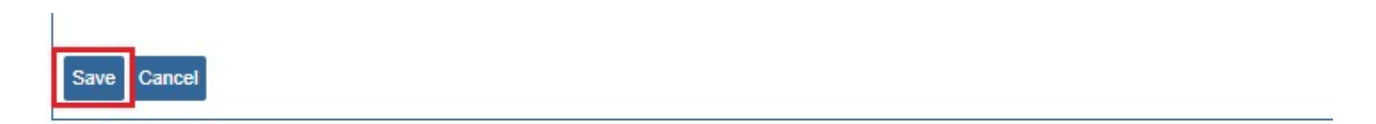

The Referral History screen appears with the message, 'Your data has been saved'.

| ervice Category / Type: | Counseling / Individual counseling | Effective Dates: | 03/24/2021 -        |               |                 |  |
|-------------------------|------------------------------------|------------------|---------------------|---------------|-----------------|--|
| ervice Classification:  | Case Member                        |                  |                     |               |                 |  |
|                         |                                    |                  |                     |               |                 |  |
| Add Referral            |                                    |                  |                     |               |                 |  |
| Members                 | Provider/Pro                       | wider ID         | Service Description | Referral Date | Referral Status |  |

13. Click the **Close** button.

The Case Services Filter Criteria screen appears.

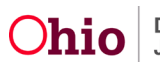

#### Generating a Service Referral Report

1. On the **Case Services Filter Criteria** screen, click the **Referrals** link beside the appropriate **Case Member Name(s)**.

| ervice:           | Add                      | Case Services                                                                             |                           |                    |                             |
|-------------------|--------------------------|-------------------------------------------------------------------------------------------|---------------------------|--------------------|-----------------------------|
| esult(s) 1 t      | o 15 of 15 / Page 1 of 1 |                                                                                           |                           |                    |                             |
|                   | Case Member Name(s)      | Service Category / Type                                                                   | Service<br>Classification | Effective<br>Dates |                             |
| edit<br>referrals | Sacwis, Susie            | Independent Living & Transitional Living/Mentor with trained adult 1-<br>1 meet regularly | Case Member               | 09/15/2022 -       | <u>delete</u><br>service er |
|                   |                          |                                                                                           |                           |                    | Linked                      |

The **Referral History** screen appears.

**Note:** Each **Referral** record is displayed on a separate line. A **Referral** record can include multiple **Providers**.

| Service Category / Type: | Case Management / Monitoring Case Progress | Effective Dates: | 03/24/2021 -        |               |                 |
|--------------------------|--------------------------------------------|------------------|---------------------|---------------|-----------------|
| Service Classification:  | Case Member                                |                  |                     |               |                 |
| Add Boforral             |                                            |                  |                     |               |                 |
| Add Referral             | Provider/Provider ID                       |                  | Service Description | Referral Date | Referral Status |

2. Click the **report** link beside the service for which you wish to generate the report.

The **Document Details** screen appears.

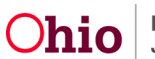

| Document Details   |              |                      |                         |      |
|--------------------|--------------|----------------------|-------------------------|------|
| Document Category: | CASE         | Document Title:      | Service Referral Report |      |
| Work-Item ID:      |              | Work-Item Reference: |                         |      |
| Task ID:           |              | Task Reference:      |                         |      |
| Document History   |              |                      |                         |      |
| ID                 | Date Created | Employee ID Name     |                         | Name |
|                    |              |                      |                         |      |
| Document History   |              |                      |                         |      |
| Generate Report    |              |                      |                         |      |
|                    |              |                      |                         |      |

3. Click the **Generate Report** button.

The Service Referral Report parameters page appears.

| eport                      |                                       |     |                     |            |   |    |
|----------------------------|---------------------------------------|-----|---------------------|------------|---|----|
| ne: *                      | • • • • • • • • • • • • • • • • • • • |     |                     |            |   |    |
| Available Referral Members | :                                     | _   | Selected Referral N | Aembers:   |   |    |
| Q                          | Add All                               | Add | Remove              | Remove All | Q |    |
| Test, Member               |                                       |     |                     |            |   |    |
|                            |                                       |     |                     |            |   |    |
|                            |                                       |     |                     |            |   |    |
|                            |                                       |     |                     |            |   |    |
|                            |                                       |     |                     |            |   |    |
|                            |                                       |     |                     |            |   |    |
|                            |                                       |     |                     |            |   |    |
|                            |                                       |     | <u></u>             |            |   |    |
| Available Providers:       |                                       |     | Selected Providers  |            |   |    |
| ٩                          | Add All                               | Add | Remove              | Remove All | Q |    |
| Test County Children S     | Services Board                        |     | 85                  |            |   | 2. |
|                            |                                       |     |                     |            |   |    |
|                            |                                       |     |                     |            |   |    |
|                            |                                       |     |                     |            |   |    |
|                            |                                       |     |                     |            |   |    |
|                            |                                       |     |                     |            |   |    |
|                            |                                       |     |                     |            |   |    |
|                            |                                       |     |                     |            |   |    |

- 4. Select the **Caseworker Name** from the drop-down list. (Required)
- 5. Select the name(s) of the **Available Referral Member(s)** you wish to include in the report from the **Available Referral Members** list.
- 6. Click the Add button to add the selected Available Referral Member(s) to the Selected Referral Members list.

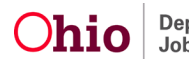

**Important:** At least one **Available Referral Member** must be selected to generate the report.

**Note:** To de-select a referral member, select the member in the **Selected Referral Members** list. Then click the **Remove** button to move the member back to the **Available Referral Members** list.

- 7. Click the Add button to add one or more Available Providers to the Selected Providers list.
- 8. Select the **Referral Type** from the drop-down list. (Required)

**Important:** You can select a **Referral Type** of **Provider** or **Case Member**. The application will generate one or more reports based on your selection:

- If you select **Provider**, the application will generate a separate referral report for each provider linked.
- If you select **Case Member**, the application will generate one report listing all linked providers.
- If the Service Referral includes multiple Case Members and multiple Providers, you will still generate the report with a Referral Type of either Provider or Case Member:
  - If you select **Provider**, the application will generate a separate report for each **Provider**, with each report listing all referred Case Members.
  - If you select **Case Member**, the application will generate a separate report for each **Case Member**, with each report listing all **Providers**.

| Referral Type: *                        |  |
|-----------------------------------------|--|
| Agency Requests an Update: *            |  |
| To arrange service(s) please contact: * |  |
| Spell Check Clear 150                   |  |
|                                         |  |
| Generate Report Cancel                  |  |

- 9. Select the appropriate time frame for updates from the drop-down list in the **Agency Requests an Update** field. (Required)
- 10. Enter the **Contact Information** in the **To arrange service(s) please contact** text box. (Required)

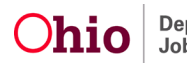

**Note:** The **Contact Information** that is entered in the **Narrative** text box will display in the body of the report below the **Referral Information** and **Requested Service(s)** sections.

11. Click the **Generate Report** button.

The message **Your report is being created** appears while the report is generating.

The **Referral for Service** report appears.

#### **Understanding the Referral for Service Report Letter**

The following example shows a report generated for the **Referral Type** of **Provider**.

- The Provider Contact Information displays at the top left of the report.
- The report is addressed to the **Provider** using the **Provider Name**.
- The **Case Member(s)** connected to the Service Referral are displayed in the body of the report under **Referral Information**.
- The **Case Services** being referred are displayed in the body of the report under **Requested Service(s)**.
- The **Narrative** information is displayed in the body of the report below the **Referral Information**.
- The Agency Requests an Update time frame and the Contact Information are displayed below the Referral Information and Requested Service(s).
- The signature lists the **Contact Information** for the user generating the report. This information is pulled from the **Person Profile**.

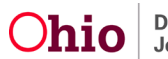

| Re                                                                                                    | ferral for Service                                                                                            |
|----------------------------------------------------------------------------------------------------|----------------------------------------------------------------------------------------------------|
| Test County Children Services Board<br>456 Test Rd<br>Test, OH 12345                                           |                                                                                                    |
| Referral Date: 09/06/2023                                                                                      |                                                                                                    |
| Dear Test Services                                                                                             |                                                                                                    |
| Our agency is referring you to the following                                                                   | for the service(s) identified below.                                                                          |
| Referral Information:                                                                                          | Requested Service(s):                                                                                         |
| Susie Sacwis<br>123 Test Rd<br>Test, OH 12345<br>(123) 456-7890                                                | Monitoring Case Progress                                                                                      |
| To arrange services, please contact:<br>TEST                                                                   |                                                                                                    |
| Test County Children Services Board requests an up<br>service beneficial to you and your family. If you have a | date monthly from the provider. It is our hope that you will find this<br>iny questions, please contact me at |
| Sincerely,                                                                                                    |                                                                                                    |
| Test Cassuration                                                                                               | Test, Caseworker                                                                                              |
| Test, Caseworker<br>Test County Children Services Board<br>456 Test Rd<br>Test OH 12345                        | Child Welfare Supervisor                                                                                      |
| Line of the Carl and the                                                                                       |                                                                                                    |

The following example shows a report generated for the **Referral Type** of **Case Member**.

- The Case Member Contact Information displays at the top left of the report.
- The report is addressed to the **Case Member** using the name on the **Person Profile**.
- The **Provider Contact Information** is listed in the body of the report under **Referral Information**.
- The **Case Services** being referred are displayed in the body of the report under **Requested Service(s)**.
- The **Narrative** information is displayed in the body of the report below the **Referral Information**.
- The Agency Requests an Update time frame and the Contact Information are displayed below the Referral Information and Requested Service(s).
- The signature lists the **Contact Information** for the user generating the report. This information is pulled from the **Person Profile**.

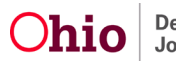

| Re                                                                                                    | ferral for Service                                                                                           |
|----------------------------------------------------------------------------------------------------|----------------------------------------------------------------------------------------------------|
| Sacwis, Susie<br>123 Test Rd<br>Test, OH 12345<br>Referral Date: 09/06/2023<br>Dear Susie Sacwis:                |                                                                                                    |
| Our agency is referring you to the following provider(s)                                                         | ) for the service(s) identified below.                                                                       |
| Referral Information:                                                                                            | Requested Service(s):                                                                                        |
| Test County Children Services Board<br>456 Test Rd<br>Test, OH 12345<br>(123) 456-7890                           | Monitoring Case Progress                                                                                     |
| To arrange services, please contact:<br>TEST                                                                     |                                                                                                    |
| Test County Children Services Board requests an upo<br>service beneficial to you and your family. If you have an | date monthly from the provider. It is our hope that you will find this<br>ny questions, please contact me at |
| Sincerely,                                                                                                    | A COMPANY A MARK                                                                                             |
| Test Caseworker                                                                                                  | Test, Caseworker                                                                                             |
| Test County Children Services Board<br>456 Test Rd<br>Test, OH 12345                                             | Child Welfare Supervisor                                                                                     |

Important: The user cannot modify the completed report after it has been Printed or Saved. Prior to Printing or Saving the generated report, review it for errors and click the Review Parameters button, if needed, to make modifications.

To **Save** the generated report to the application, click the **Save** button.

Note: To Print the PDF or to Save the PDF to your computer, hover the mouse over the screen until the Task Bar (outlined in green below) appears. Click the Disk button to Save the report or the **Printer** button to **Print** the report.

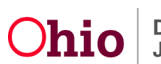

| '≔   ∀ ~   ∀ Draw             | ✓ Q   □   Read aloud - +                                                                                                    | 🕶   1 of 1   🤉   🗈                                                                                                    | Q   🗗 🖪   🅸 🕯 |
|-------------------------------|----------------------------------------------------------------------------------------------------|----------------------------------------------------------------------------------------------------|---------------|
|                               | R                                                                                                    | eferral for Service                                                                                                    |               |
|                               | Sacwis, Susie<br>123 Test Rd<br>Test, OH 12345<br>Referral Date: 09/06/2023<br>Dear Susie Sacwis:                                                               |                                                                                                    |               |
|                               | Our agency is referring you to the following provider(s<br>Referral Information:                                                                                | s) for the service(s) identified below.<br>Requested Service(s):                                                            |               |
|                               | Test County Children Services Board<br>456 Test Rd<br>Test, OH 12345<br>(123) 456-7890                                                                          | Monitoring Case Progress                                                                                                    |               |
|                               | To arrange services, please contact:<br>TEST<br>Athene County Children Services Board requests an u<br>service beneficial to your and your family. If you have, | pdate monthly from the provider. It is our hope that you will find this any unsettions, please contact me at (740) 592-3061 |               |
|                               | Sincerely,<br>Test, Caseworker<br>Test County Children Services Board<br>456 Test Rd<br>Test, OH 12345                                                          | Test, Caseworker<br>Child Welfare Supervisor                                                                                |               |
|                               |                                                                                                    |                                                                                                    |               |
|                               |                                                                                                    |                                                                                                    | v             |
| Save Cancel Review Parameters |                                                                                                    |                                                                                                    |               |

If you need additional information or assistance, please contact the OFC Automated Systems Help Desk at <u>SACWIS\_HELP\_DESK@jfs.ohio.gov</u>.

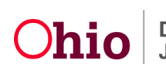